# 1

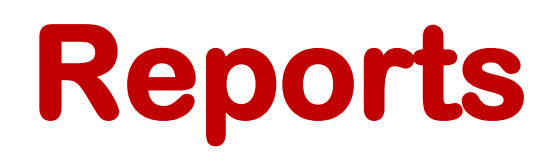

## for Infectious Diseases Management Information System

## Report

This chapter explains the step-by-step instructions on the report features that can be used by the Infectious Diseases Management Information system.

When a user clicks the **Reports** tab, the application shows the list of following tabs:

## **Batch Management**

Using tab of "**Batch Management**", when users click on the tab they will get to see the form that is used to retrieve the report for batch management of the stock

| atch Management                                                                                   | Product can be<br>selected from here                                                                                                    | Summary button is<br>used to see<br>summary of<br>product status                                                                         |
|---------------------------------------------------------------------------------------------------|----------------------------------------------------------------------------------------------------|----------------------------------------------------------------------------------------------------|
| Status                                                                                            |                                                                                                    |                                                                                                    |
| <ul> <li>Running</li> <li>Stacked</li> <li>Finished</li> <li>Total (Running + Stacked)</li> </ul> |                                                                                                    |                                                                                                    |
| Batch No Ref No Distribution summary Detailed distribution summary User will se of the prod       | Funding Source Select Select Search  toution toution t | User can see the detailed<br>distribution of the products<br>with respect to priority by<br>clicking the detailed<br>distribution button |

When one selects the product name **100uL Transfer Pipet 001-1799**, he will see the following information summary as shown below.

| INFECTIOUS DISEASES MIS                                         |                                | KA<br>KN Hepat | itis Central Warehouse 🛩 |  |  |  |  |
|-----------------------------------------------------------------|--------------------------------|----------------|--------------------------|--|--|--|--|
| X Configurations -                                              | 🗧 Documents Search -           | Dashboard      |                          |  |  |  |  |
| Batch Management                                                |                                |                |                          |  |  |  |  |
| Product                                                         | 100 uL Transfer Pipet 001-1799 |                |                          |  |  |  |  |
| 100 ut transfer Mpet 001-1799                                   | Batch Status                   | No of Batches  | Quantity ()              |  |  |  |  |
| Status                                                          | Running                        | 1              | o                        |  |  |  |  |
| Running                                                         | Stacked                        | 0              | 0                        |  |  |  |  |
| O Stacked                                                       | Finished                       | 0              | 0                        |  |  |  |  |
| <ul> <li>Finished</li> <li>Total (Running + Stacked)</li> </ul> | Total                          | 1              | 0                        |  |  |  |  |
| Batch No Ref No Funding Source Select Select Search             |                                |                |                          |  |  |  |  |

When the user will click on the distribution summary he will see the detail of distribution report.

| COVERNMENT OF PARISTAN<br>CAU<br>REGULATIONS & COORDINATION<br>DIRECTORATE OF CENTRAL WAREHOUSE & SUMPLIES<br>Stark |                       |                                        |                  |           |            |          |  |
|----------------------------------------------------------------------------------------------------|-----------------------|----------------------------------------|------------------|-----------|------------|----------|--|
|                                                                                                    |                       | Debiblion Debit Report as on. 15-4     | og-2022          |           |            |          |  |
| .No.                                                                                                    | Stakeholder           | Product                                | Strength         | Unit Cost | Total Cost | Quantity |  |
| 1                                                                                                    | Equipments            | Мотонсорня                             |                  | 10        | 0          | 300      |  |
| 2                                                                                                    | Equipments            | GeneXpert Machines 10 Colors 2 Modules |                  | 400       | 0          | 750      |  |
| 3                                                                                                    | Equipments            | GeneXperl Machines 16 Modules          |                  | 10        | 0          | 1,000    |  |
| 4                                                                                                    | Equipments            | Batteries for GeneXpert                |                  | 300       | 0          | 1,000    |  |
| 5                                                                                                    | Non-Consumeable Rema  | Baskers                                |                  | 3         | 0          | 5,000    |  |
| 6                                                                                                    | Non-Consumeable Berna | Diomand Pencils                        |                  | 2         | 0          | 10,000   |  |
| 7                                                                                                    | TB Final Line         | Ethembulol 100mg                       | 100mg            | 1         | 0          | 5,000    |  |
| 8                                                                                                    | TB First Line         | RH2E(150+75+400+275)mg                 | 150+75+400+275mg | 2         | 0          | 9,600    |  |
| 9                                                                                                    | TB First Line         | RH (75+50)mg                           | 75+50mg          | 17        | 0          | 6,000    |  |
| 10                                                                                                    | TB Final Line         | Disposable Syringe 5ml                 | Sml              | 20        | 0          | 1,000    |  |
| 11                                                                                                    | TB Final Line         | RH (150+75)mg                          | 150+75mg         | 1         | 0          | 200      |  |
| 12                                                                                                    | TB Final Line         | teoniezid 100mg dispersable            | 100mg            | 13        | 0          | 4,500    |  |
| 13                                                                                                    | TB Second Line        | Delamaride 50mg                        | 50mg             |           | 0          | 4,985    |  |
| 14                                                                                                    | TB Second Line        | Clofszamine 100mg                      | 100mg            | 15        | 0          | 8,500    |  |
| 15                                                                                                    | TB Second Line        | Cycloserine 125mg                      | 125mg            | 10        | 0          | 14,000   |  |
| 18                                                                                                    | TB Second Line        | Amickacine 500mg                       | 500mg            | 20        | 0          | 3,110    |  |
| 17                                                                                                    | TB Second Line        | 2 RHZE / 4 RH                          | 300mg            | 58        | 0          | 2,501    |  |
| 18                                                                                                    | TB Second Line        | Pynazynamide 400mg                     | 400mg            | 2         | 0          | 3,500    |  |
| 19                                                                                                    | TB Second Line        | Bedaquiline 100mg                      | 100mg            | 12        | 0          | 6,250    |  |
| 20                                                                                                    | TB Second Line        | Bedaquiline 20mg                       | 20mg             | 10        | 0          | 1,980    |  |
|                                                                                                    |                       |                                        | Label            |           |            |          |  |

When the user will click on the detailed distribution, the following form will open. User will select the stakeholder to see batch status wise product distribution.

| Stakeholder           | User will select the<br>stakeholder here                 | User will click the search<br>button after selecting the<br>stakeholder to see batch<br>status wise distribution of<br>stakeholder prodcts |  |  |  |  |  |
|-----------------------|----------------------------------------------------------|----------------------------------------------------------------------------------------------------|--|--|--|--|--|
| Material Distribution |                                                          | Pint                                                                                                    |  |  |  |  |  |
| Batch status          | Description                                              |                                                                                                    |  |  |  |  |  |
| Unusable              | If batch is expired.                                     |                                                                                                    |  |  |  |  |  |
| Priority 1            | If expiry is less than 3 Months.                         |                                                                                                    |  |  |  |  |  |
| Priority 2            | If expiry is more than 3 months and less than 12 months. |                                                                                                    |  |  |  |  |  |
| Priority 3            | If expiry is more than 12 months.                        |                                                                                                    |  |  |  |  |  |

| Sr #       | Stakeholder      | Description       | Strength | Storage | Batch / Lot / Seriel No. | Expiry Date | Unit Cost | Total Cost | Quantity |  |
|------------|------------------|-------------------|----------|---------|--------------------------|-------------|-----------|------------|----------|--|
| Unusable   |                  |                   |          |         |                          |             |           |            |          |  |
| 1          | TB Second Line   | Delamanide 50mg   | 50mg     |         | TestBatch                | 03/08/22    |           | 0          | 4,985    |  |
| 2          | TB Second Line   | Clofazamine 100mg | 100mg    |         | Clof 1st Batch           | 03/08/22    | 15        | 0          | 18,500   |  |
| 3          | TB Second Line   | Clofazamine 100mg | 100mg    |         | Clof 1st Batch           | 03/08/22    | 15        | 0          | 18,500   |  |
|            | Total: 30 0 41,9 |                   |          |         |                          |             |           |            |          |  |
| Priority 1 | Priority 1       |                   |          |         |                          |             |           |            |          |  |
|            | To               |                   |          |         |                          |             |           |            | 0        |  |

| Priority 2 |                       |                  |      |  |                |          |    |   |        |   |
|------------|-----------------------|------------------|------|--|----------------|----------|----|---|--------|---|
| 4          | TB Second Line        | Bedaquiline 20mg | 20mg |  | test/new/123   | 31/12/22 | 10 | 0 | 2,000  |   |
| 5          | Non-Consumeable Items | Diomand Pencils  |      |  | Diam 1st Batch | 31/08/23 | 2  | 0 | 20,000 |   |
| 6          | Non-Consumeable Items | Diomand Pencils  |      |  | Diam 1st Batch | 31/08/23 | 2  | 0 | 20,000 |   |
|            | Total: 14 0 42,0      |                  |      |  |                |          |    |   |        | 5 |

| Priority 3 |                       |                                        |                  |                    |                         |       |     |                 |  |
|------------|-----------------------|----------------------------------------|------------------|--------------------|-------------------------|-------|-----|-----------------|--|
| 7          | Equipments            | GeneXpert Machines 16 Modules          |                  | Gene 10 aug batch  | 31/08/24                | 10    | 0   | 1,000           |  |
| 8          | Equipments            | Microscopes                            |                  | Micro 10 Aug batch | 28/08/24                | 10    | 0   | 300             |  |
| 9          | Equipments            | Batteries for GeneXpert                |                  | Batt 1st Batch     | 31/05/25                | 300   | 0   | 1,000           |  |
| 10         | TB First Line         | RH (150+75)mg                          | 150+75mg         | B34567             | B34587 11/08/25 1 0 200 |       | 200 |                 |  |
| 11         | TB First Line         | Disposable Syringe 5ml                 | 5ml              | Disp 1st Batch     | 31/08/25                | 20    | 0   | 1,000           |  |
| 12         | TB Second Line        | Amickacine 500mg                       | 500mg            | Amic 1st Batch     | 31/08/25                | 20    | 0   | 103,010         |  |
| 13         | TB Second Line        | Amickacine 500mg                       | 500mg            | Amic 1st Batch     | 31/08/25                | 20    | 0   | 103,010         |  |
| 14         | TB Second Line        | Amickacine 500mg                       | 500mg            | Amic 1st Batch     | 31/08/25                | 20    | 0   | 103,010         |  |
| 15         | TB First Line         | Ethambutol 100mg                       | 100mg            | Etha 1st Batch     | 31/10/25                | 1     | 0   | 5,000           |  |
| 16         | Equipments            | Batteries for GeneXpert                |                  | Batt 2nd Batch     | 31/10/25                | 500   | 0   | 4,900           |  |
| 17         | Non-Consumeable Items | Beakers                                |                  | Beak 1st Batch     | 30/06/26                | 3     | 0   | 5,000           |  |
| 18         | TB First Line         | RH (75+50)mg                           | 75+50mg          | J5-3Aug2022        | 31/08/26                | 17    | 0   | 11,950          |  |
| 19         | TB First Line         | RH (75+50)mg                           | 75+50mg          | J5-3Aug2022        | 31/08/26                | 17    | 0   | 11,950          |  |
| 20         | TB Second Line        | Bedaquiline 100mg                      | 100mg            | Beda 1st Batch     | 31/08/26                | 12    | 0   | 6,250           |  |
| 21         | TB First Line         | RH (75+50)mg                           | 75+50mg          | J5-3Aug2022        | 31/08/26                | 17    | 0   | 11,950          |  |
| 22         | TB First Line         | Isoniazid 100mg dispersable            | 100mg            | 90-3Aug2022        | 31/08/26                | 13    | 0   | 4,500           |  |
| 23         | TB Second Line        | 2 RHZE / 4 RH                          | 300mg            | test/rhe           | 10/08/27                | 12    | 0   | 36,000          |  |
| 24         | TB Second Line        | 2 RHZE / 4 RH                          | 300mg            | RHZE 1st BAtch HF  | 31/08/27                | 56    | 0   | 6,500           |  |
| 25         | TB Second Line        | Pyrazynamide 400mg                     | 400mg            | Pyra 1st Batch     | 31/08/27                | 2     | 0   | 3,500           |  |
| 26         | TB First Line         | RHZE(150+75+400+275)mg                 | 150+75+400+275mg | B12345             | 28/12/28                | 2     | 0   | 9,600           |  |
| 27         | TB Second Line        | Bedaquiline 20mg                       | 20mg             | TestBatchB         | 04/08/29                | 1     | 0   | 1,950           |  |
| 28         | TB Second Line        | Cycloserine 125mg                      | 125mg            | testBatch          | 23/08/29                | 10    | 0   | 14,000 Activate |  |
| 29         | Equipments            | GeneXpert Machines 10 Colors 2 Modules |                  | Gene 1st Batch     | 31/08/29                | 400   | 0   | 750 Go to Sett  |  |
|            |                       |                                        |                  |                    | Total:                  | 1,464 | 0   | 446,3           |  |

Four priorities have been defined related to the stock with different color codes.

- 1. Unusable: If the stock expired
- 2. Priority1: If expiry is less than 3 months
- 3. Priority2: If expiry is more than 3 months and less than a year
- 4. Priority3: If expiry is more than a year

## **Storage Report**

Using tab of "**Storage Report"**, when user click on the tab he will see the form that is used to search the storage report. User will first the select the dates then product category after which user will select the nature of the product and nature of storage in the end user will click the search button to see the desired storage report.

| orage Report                         |                      |                                                                                     |                                                           |
|--------------------------------------|----------------------|-------------------------------------------------------------------------------------|-----------------------------------------------------------|
| Start Date(MM/DD/YYYY)               | End Date(MM/DD/YYYY) | Product Category                                                                    | Product                                                   |
| 15/08/2022                           | 15/08/2022           | Select                                                                              | v Select                                                  |
| Storage                              | Search               |                                                                                     |                                                           |
| The nature of                        | Y COURT              | Product category includes<br>medicines, assets etc and<br>con be selected from here | The nature of the<br>product can be<br>selected from here |
| storage can be<br>selected from here |                      |                                                                                     | Selected from here                                        |

## **Stock Ledger**

Using tab of "**Stock Ledger**" When one clicks on tab he will see the form that is used to search the stock ledger report. User will first select the dates then stakeholder after which user will select the nature of the product and the funding source in the end user will click the search button to see the desired stock ledger report.

| Stock Ledger Report    | Dates can be<br>selected from here                                                 |             |          | Reports > Stock Ledger |
|------------------------|------------------------------------------------------------------------------------|-------------|----------|------------------------|
| Start Date(MM/DD/YYYY) | End Date(MM/DD/YYYY)                                                               | Stakeholder | Product* | ×                      |
| Funding Source         | Funding source is the one<br>that funds the stock and<br>can be selected from here |             |          | Search                 |

To search specify the following filters;

Start date: Specify the start Date

End date: Specify the End Date

**Stakeholder:** Specify the stakeholder

Product: Specify the name of the product

Funding Source: Specify the particular funding source

A Stock ledger Report will be generated for the selected time period.

| Start Date(MM/DD/YYYY) |                                          |            |                   | End Date(MM     | /DD/YYYY)          | Stakehold                                                | Stakeholder                              |                                       |                                | Product*                                          |                 |                     |  |
|------------------------|------------------------------------------|------------|-------------------|-----------------|--------------------|----------------------------------------------------------|------------------------------------------|---------------------------------------|--------------------------------|---------------------------------------------------|-----------------|---------------------|--|
| 01/01                  | /2022                                    |            |                   | 18/08/2022      |                    | TB Secon                                                 | TB Second Line +                         |                                       |                                | Amickacine 500mg (500mg)                          |                 |                     |  |
| Selec                  | g Source                                 |            | *                 |                 |                    |                                                          | Ledger<br>include:<br>reciev<br>issue qu | report<br>s stock<br>e and<br>uantity | Batch<br>the b<br>par<br>prode | balance is<br>balance of<br>rticular<br>uct batch |                 | Search              |  |
|                        | Voucher                                  | Voucher    | Batch No.         | Batch<br>Expiry | Туре               | Particulars                                              | Receive<br>Quantity                      | Issue<br>Quantity                     | Batch<br>Balance               | Product<br>Balance                                | Created<br>Date | Created B           |  |
| #                      | Date                                     | Number     |                   |                 |                    |                                                          |                                          |                                       |                                |                                                   |                 |                     |  |
| #                      | Date<br>2022-01-<br>01                   | Number     |                   |                 |                    | Opening Balance (Amickacine<br>500mg) (500mg)            |                                          |                                       | 0                              |                                                   |                 |                     |  |
| #<br>1<br>2            | Date<br>2022-01-<br>01<br>2022-08-<br>01 | A22080001: | Amic 1st<br>Batch | 2025-08-<br>31  | Opening<br>Balance | Opening Balance (Amickacine<br>500mg) (500mg)<br>From () | 5,000                                    |                                       | 0                              | 5,000                                             | 2022-08-<br>03  | Provincial<br>Store |  |

| 4  | 2022-08-<br>03 | <u>A22080009</u> ; | Amic 1st<br>Batch | 2025-08-<br>31 | Opening<br>Balance | From ()                                       | 10 |     |       | 4,510 | 2022-08-<br>03 | Provincial<br>Store |
|----|----------------|--------------------|-------------------|----------------|--------------------|-----------------------------------------------|----|-----|-------|-------|----------------|---------------------|
| 5  | 2022-08-<br>03 | <u>122080006</u> ; | Amic 1st<br>Batch | 2025-08-<br>31 | Opening<br>Balance | To (Mardan Medical Complex)                   |    | 50  |       | 4,460 | 2022-08-<br>03 | Provincial<br>Store |
| 6  | 2022-08-<br>03 | <u>122080009</u> ; | Amic 1st<br>Batch | 2025-08-<br>31 | Opening<br>Balance | To (Kohistan Upper District<br>Store)         |    | 560 |       | 3,900 | 2022-08-<br>03 | Provincial<br>Store |
| 7  | 2022-08-<br>05 | <u>R220867</u> ;   | Amic 1st<br>Batch | 2025-08-<br>31 | Receive            | From ()                                       | 10 |     |       | 3,910 | 2022-08-<br>05 | Provincial<br>Store |
| 8  | 2022-08-<br>05 | <u>A220837</u> ;   | Amic 1st<br>Batch | 2025-08-<br>31 | Short<br>Received  | From ()                                       | 2  |     |       | 3,908 | 2022-08-<br>05 | Provincial<br>Store |
| 9  | 2022-08-<br>12 | <u>122080051</u> ; | Amic 1st<br>Batch | 2025-08-<br>31 | Issue              | To (Mardan District Store)                    |    | 780 |       | 3,128 | 2022-08-<br>12 | Provincial<br>Store |
| 10 | 2022-08-<br>18 | <u>122080075</u> ; | Amic 1st<br>Batch | 2025-08-<br>31 | Issue              | To (Mardan Medical Complex)                   |    | 10  |       | 3,118 | 2022-08-<br>18 | Provincial<br>Store |
| 11 | 2022-08-<br>18 | Balana             | e on the end o    | date of the    |                    | Closing Balance (Amic 1st<br>Batch)           |    |     | 3,108 |       |                |                     |
| 12 | 2022-08-<br>18 | for                | that particula    | ar report      | J                  | Closing Balance (Amickacine<br>500mg) (500mg) |    |     | 3,118 |       |                |                     |

## Following kind of information Stock Ledger report will provide:

Voucher Number: It is the voucher number of the product.

Batch Number: It is the batch number of the product.

Batch Expiry: It is the expiry date of the product batch.

**Type & Particular:** It will show the nature of transaction whether it is received, issued or adjustment.

**Receive Quantity:** It will show the received quantity of the batch

Issue Quantity: It will show the issued quantity of the batch

Batch Balance: It will show the batch balance

Product Balance: It will show the product balance

Created Date: It will show the date on which report is created

Created By: It will show the user who has created the report

## **Stock Summary**

Using tab of "**Stock Summary**", when one click on the tab form will open that is used to search the stock summary report. First user will select the dates from which the stock summary is required and then click the search button to get the desired stock summary report.

| Stock Summary Report   |                                                       | Reports > Stock Summary                                                                                                    |
|------------------------|-------------------------------------------------------|----------------------------------------------------------------------------------------------------|
| Start Date(MM/DD/YYYY) | End Date(MM/DD/YYYY) 15/08/2022 will be selected here | After selecting the dates<br>user will click the search<br>button here to get the<br>desired stock summary<br>report<br>Search |

To search specify the following filters;

Start date: Specify the start Date

End date: Specify the End Date

|            |                          |                                           | GOVERNME<br>REGULATIONS<br>DIRECTORATE OF CENTR | NT OF PAKIST/<br>CMU<br>& COORDINAT<br>(AL WAREHOU)<br>Store: | IN<br>FION<br>SE & SUPPLI | Stock<br>include<br>summe  | Balance is<br>ed in stock<br>ary report |                |                  |
|------------|--------------------------|-------------------------------------------|-------------------------------------------------|---------------------------------------------------------------|---------------------------|----------------------------|-----------------------------------------|----------------|------------------|
|            |                          |                                           | Stock Summary Re                                | port as on: 18-A                                              | ug-2022                   |                            |                                         |                |                  |
| \$.<br>No. | Stakeholder              | Product                                   | Strength                                        | Funding<br>Source                                             | Unit                      | Actual Receive<br>Quantity | Stock<br>Receive                        | Stock<br>Issue | Stock<br>Balance |
| 1          | Consumeable Items        | Auramine Powder                           |                                                 |                                                               |                           | 0                          | 1,000                                   | 0              | 1,00             |
| 2          | Equipments               | Microscopes                               |                                                 |                                                               |                           | 0                          | 600                                     | 200            | 4                |
| 3          | Equipments               | GeneXpert Machines 10 Colors 2<br>Modules |                                                 |                                                               |                           | 0                          | 1,800                                   | 750            | 1,0              |
| 4          | Equipments               | GeneXpert Machines 16 Modules             |                                                 |                                                               |                           | 0                          | 1,000                                   | 0              | 1,0              |
| 5          | Equipments               | Batteries for GeneXpert                   |                                                 |                                                               |                           | 0                          | 7,500                                   | 1,000          | 6,5              |
| 6          | Non-Consumeable<br>Items | Beakers                                   |                                                 |                                                               |                           | 0                          | 5,000                                   | 0              | 5,0              |
| 7          | Non-Consumeable<br>Items | Diomand Pencils                           |                                                 |                                                               |                           | 0                          | 20,000                                  | 0              | 20,0             |
| 8          | NTP-KP                   | 2 RHZ + E / 10 RH                         | 300mg                                           |                                                               |                           | 0                          | 1,000                                   | 0              | 1,0              |
| 9          | NTP-KP                   | 6 RHZE                                    | 300mg                                           |                                                               |                           | 0                          | 10,000                                  | 0              | 10,0             |
| 10         | TB First Line            | Disposable Syringe 5ml                    | 5ml                                             |                                                               | Syringe                   | 0                          | 36,288                                  | 12             | 36,2             |
| 11         | TB First Line            | RHZE(150+75+400+275)mg                    | 150+75+400+275mg                                |                                                               |                           | 0                          | 1,182,721                               | 3,100          | 1,179,6          |
| 12         | TB First Line            | RH (75+50)mg                              | 75+50mg                                         |                                                               |                           | 0                          | 42,360                                  | 0              | 42,3             |
| 13         | TB First Line            | Ethambutol 100mg                          | 100mg                                           |                                                               | Tab                       | 0                          | 166,849                                 | 50,830         | 116,0            |

|    |                |                             |             | Total   | 0 | 2,949,162 | 109,936 | 2,839,226 |          |
|----|----------------|-----------------------------|-------------|---------|---|-----------|---------|-----------|----------|
| 28 | TB Second Line | Cycloserine 125mg           | 125mg       | Capsule | 0 | 16,000    | 1,000   | 15,000    |          |
| 27 | TB Second Line | Bedaquiline 100mg           | 100mg       | Tab     | 0 | 8,250     | 1,250   | 7,000     | <u> </u> |
| 26 | TB Second Line | Bedaquiline 20mg            | 20mg        | Tab     | 0 | 5,985     | 1,020   | 4,965     | print re |
| 25 | TB Second Line | Pyrazynamide 400mg          | 400mg       | Tab     | 0 | 3,500     | 0       | 3,500     | used     |
| 24 | TB Second Line | Amickacine 500mg            | 500mg       | Ampoul  | 0 | 6,338     | 1,900   | 4,438     | Prin     |
| 23 | TB Second Line | H-100mg                     | 100mg       |         | 0 | 1,000     | 0       | 1,000     |          |
| 22 | TB Second Line | 2 RHZE / 4 RH               | 300mg       |         | 0 | 1,175,960 | 6,649   | 1,169,311 |          |
| 21 | TB Second Line | PAS Sodium Sachet 5.52gm    | 5.52gm      | Sachet  | 0 | 16,140    | 300     | 15,840    |          |
| 20 | TB Second Line | Clofazamine 100mg           | 100mg       | Tab     | 0 | 20,000    | 1,500   | 18,500    |          |
| 19 | TB Second Line | Clofazamine 50mg            | 50mg        | Capsule | 0 | 3,000     | 10      | 2,990     |          |
| 18 | TB Second Line | Delamanide 50mg             | 50mg        | Tab     | 0 | 8,007     | 15      | 7,992     |          |
| 17 | TB First Line  | RHZ (75+50+150)mg           | 75+50+150mg |         | 0 | 40,192    | 0       | 40,192    |          |
| 16 | TB First Line  | Isoniazid 100mg dispersable | 100mg       |         | 0 | 5,500     | 0       | 5,500     |          |
| 15 | TB First Line  | Isoniazid 100mg             | 100mg       | Tab     | 0 | 1         | 0       | 1         |          |
| 14 | TB First Line  | RH (150+75)mg               | 150+75mg    |         | 0 | 163,171   | 40,400  | 122,771   |          |

A report for the summary of stock will be displayed which includes:

- Stakeholder: Here stakeholder is the category of the product.
- **Product:** It is the name of the product
- **Product strength:** It is the strength of the product
- Funding Source: It is funding source of the product
- Unit: It is the unit of the product
- Actual Receive Quantity: It is the actual received quantity of the product
- Stock Received: It is the received stock of the product
- Stock Issued: It is the issued stock of the product
- Stock Balance: It is the balance of the stock on end date

A Stock Summary Report will be generated for the selected time period.

## **SOH Product Wise**

Using tab of **SOH (Stock on Hand) product wise**, when user open the tab form will open that can be utilized to search the desired Stock on hand product wise report. User will first select the product category in the form then click the search button to get desired stock on hand report for the selected product category.

| SOH Product Wise        |                                               | After selecting the product                                                                                                  | Reports > SOH Product Wise |
|-------------------------|-----------------------------------------------|----------------------------------------------------------------------------------------------------|----------------------------|
| Product Category Select | User will select the<br>product category here | category user will click the<br>search button here to see the<br>SOH Product Wise report of<br>the selected product category |                            |

To search specify the following filter;

**Product Category:** It is the category of the product. For example user selects medicine and clicks search button he will see the following report

| Contraction of the second second seco | с<br>Э            |                                | DIRI             | RE<br>ECTORAT<br>Stock Pr | GOVERNMENT<br>CM<br>EGULATIONS & (<br>E OF CENTRAL<br>Stor<br>roduct Wise Repo | OF PAKISTAN<br>U<br>COORDINATION<br>WAREHOUSE & S<br>e:<br>art as on: 18-Aug-2 | UPPLIES                  | Pri<br>us                     | nt butto<br>ed to po<br>report | on is<br>rint |            |
|----------------------------------------------------------------------------------------------------|-------------------|--------------------------------|------------------|---------------------------|--------------------------------------------------------------------------------|--------------------------------------------------------------------------------|--------------------------|-------------------------------|--------------------------------|---------------|------------|
|                                                                                                    |                   |                                |                  |                           | Medie                                                                          | cine                                                                           |                          |                               |                                |               |            |
| S.<br>No.                                                                                                    | Stakeholder       | Product                        | Strength         | Pack<br>Size              | Receiving<br>Date                                                              | Number of<br>Invoices                                                          | Purchase Order<br>Number | Manufacturer                  | Unit<br>Cost                   | Quantity      | Total Cost |
| 1                                                                                                    | TB First Line     | RH (75+50)mg                   | 75+50mg          | 84                        | 03-Aug-2022                                                                    |                                                                                |                          | NA                            | 17                             | 11,950        | 609,450    |
| 2                                                                                                    | TB First Line     | Isoniazid 100mg<br>dispersable | 100mg            | 100                       | 03-Aug-2022                                                                    |                                                                                |                          | Micro Labs Limited<br>India   | 13                             | 4,500         | 58,500     |
| 3                                                                                                    | TB First Line     | Disposable Syringe 5ml         | 5ml              | 100                       | 02-Aug-2022                                                                    |                                                                                |                          | NA                            | 20                             | 1,000         | 20,000     |
| 4                                                                                                    | TB First Line     | RHZE(150+75+400+275)mg         | 150+75+400+275mg | 672                       | 11-Aug-2022                                                                    |                                                                                |                          | Svizera Labs Pvt Ltd<br>India | 2                              | 9,600         | 19,200     |
| 5                                                                                                    | TB First Line     | Ethambutol 100mg               | 100mg            | 100                       | 02-Aug-2022                                                                    |                                                                                |                          | NA                            | 1                              | 5,000         | 5,000      |
| 6                                                                                                    | TB First Line     | RH (150+75)mg                  | 150+75mg         | 672                       | 11-Aug-2022                                                                    |                                                                                |                          | Svizera Labs Pvt Ltd<br>India | 1                              | 200           | 200        |
| 7                                                                                                    | TB Second<br>Line | Pyrazynamide 400mg             | 400mg            | 672                       | 01-Aug-2022                                                                    |                                                                                |                          |                               | 2                              | 3,500         | 7,000      |
| 8                                                                                                    | TB Second<br>Line | Amickacine 500mg               | 500mg            | 100                       | 01-Aug-2022                                                                    |                                                                                |                          |                               | 20                             | 3,118         | 8,240,000  |
| 9                                                                                                    | TB Second         | Cycloserine 125mg              | 125mg            | 100                       | 15-Aug-2022                                                                    |                                                                                |                          | Macleods                      | 10                             | 14,000        | 140,000    |

A SOH Product Wise report will be generated that will show the following information

Stakeholder: It is the Program name

**Product:** It is the name of the product

**Strength:** It is the strength of the product

**Pack Size:** It is the pack size of the product

**Receiving Date:** It is the date on which product is received

Number of Invoices: It is the number of product Invoice

Purchase order Number: It is the purchase order number of the product
Manufacturer: It is the manufacturer of the product
Unit Cost: It is the Unit cost of the product
Quantity: It is the quantity of the product
Total Cost: It is the total cost for particular quantity of product

## **SOH Batch Wise**

Using tab of **"SOH Batch Wise"**, when user click on the tab a form will open that is used to search SOH (stock on hand) batch wise report for different product categories. User will first select the product category then click on search button to see the desired report of stock on hand batch wise for particular product category.

| SOH Batch Wise                                                     | After selecting the                                                                                                    | Reports > SOH Batch Wise |
|--------------------------------------------------------------------|----------------------------------------------------------------------------------------------------|--------------------------|
| Product Category Select User will select the product category here | product category user<br>will click the search<br>button here to see the<br>desired stock on hand<br>batch wise report |                          |

To search specify the following filter;

Product Category: It is the category of the product.

For example if user selected medicine as product category and search button he will see the stock on hand batch wise report of medicine.

|           |                   | 2RHZE / 4 RH is ti<br>name of product |          |              | GOVERNMENT OF                                        | PAKISTAN                  |          |               |            |                                |                    |
|-----------|-------------------|---------------------------------------|----------|--------------|------------------------------------------------------|---------------------------|----------|---------------|------------|--------------------------------|--------------------|
|           |                   | 2RHZE / 4 RH is t<br>name of product  |          |              |                                                      | 111111111111              |          |               |            |                                |                    |
|           |                   |                                       | ne       | REDIRECTORAT | CMU<br>EGULATIONS & CO<br>TE OF CENTRAL WA<br>Store: | DRDINATION<br>REHOUSE & S | SUPPLIES |               |            |                                |                    |
| _         |                   |                                       |          | Stock B      | Batch Wise Report as                                 | s on: 18-Aug-20           | )22      |               |            |                                |                    |
| S.<br>No. | Stakeholder       | Product Name                          | Strength | иом          | Batch No                                             | Batch<br>Explry           | Balance  | Unit<br>Price | Total Cost | Average Monthly<br>Consumption | Months of<br>Stock |
| 1         | TB Second<br>Line | 2 RHZE / 4 RH                         | 300mg    |              | test/rhe                                             | 10-Aug-<br>2027           | 36,000   | 12            | 432,000    | 1333                           | 27.01              |
| 2         | TB Second<br>Line | 2 RHZE / 4 RH                         | 300mg    |              | RHZE 1st BAtch<br>HF                                 | 31-Aug-<br>2027           | 6,500    | 56            | 364,000    | 500                            | 13                 |
|           |                   |                                       |          |              |                                                      | Total                     | 42,500   | 68            | 796,000    | 1,83                           | 33 4               |
|           |                   |                                       |          |              | Amickacine 5                                         | 00mg                      |          |               |            |                                |                    |
| S.        | Stakeholder       | Product Name                          | Strength | UOM          | Batch No                                             | Batch<br>Explry           | Balance  | Unit<br>Price | Total Cost | Average Monthly<br>Consumption | Months of<br>Stock |
|           | 70.0              | Amickacina 500ma                      | 500mm    | Amoud        | Annia Ant Batala                                     | 31-Aug-                   |          |               |            |                                |                    |

A SOH batch Wise report will be generated that will show the amount of product Consumed monthly and for how long have been the stock is available. The report will show the following information

Strength: It is the strength of product batch

Batch No: It is the batch number of product batch

Batch Expiry: It is the expiry date of the product batch

Balance: It is the available balance of product batch

Unit Price: It is the unit price of product batch

Total Cost: It is the total cost of product batch

Average Monthly Consumption: It is the average monthly consumption of product batch

Month of stock: It is the duration for how long the Product batch stock is been available

## **Adjustment Report**

The tab of "Adjustment Report" involves reports related to adjustment of stock due to different reasons, reasons can be expiry of products, product is lost Etc.

| djustment Report        |                      |                          |          |                    |
|-------------------------|----------------------|--------------------------|----------|--------------------|
| Start Date(MM/DD/YYYY)  | End Date(MM/DD/YYYY) | Product Category         | Product  |                    |
| 16/08/2022              | 16/08/2022           | Select                   | * Select | v                  |
| Reason for Adjustment * |                      |                          |          |                    |
| Select                  | Search               | Nature of product        |          | Type of product is |
| Reason for adi          | listment             | is selected from<br>here |          | selected from here |
| is selected fro         | om here              |                          |          |                    |

To search specify the following filters;

Start date: Specify the start Date

End date: Specify the End Date

Product category: Specify the nature of the product

Product: Specify the name of the product

Reason for adjustment: Specify the reason for adjustment

A Stock adjustment Report will be generated for the selected time period.

## **Consumption Report**

The tab of "**Consumption Report"** will show the report of the stock consumed by months and years by the warehouse for different districts of provinces. When the user will enter the required information and click the search button he will get the desired consumption report.

| Consumption Report | Year will be selected from<br>here whose consumption<br>report is required |                                             |   |
|--------------------|----------------------------------------------------------------------------|---------------------------------------------|---|
| Month*             | Year*                                                                      | Stakeholder Province                        | × |
| District *         | Warehouse                                                                  | Search Stake holders are selected from here |   |
|                    | Warehouse who<br>is required is                                            | se consupption report<br>selected from here |   |

To search consumption report specify the following filters; Month: Specify the month Year: Specify the year Stake holder: Specify the stakeholder Province: Specify the province for which consumption report is required District: Specify the district for which consumption report is required Warehouse: Specify the warehouse whose consumption report is required A Stock consumption Report for concerned warehouse will be generated for the selected time.

## **Stock Movement Report**

The tab of "**Stock Movement Report"** will show the reports related to the movement of stocks. When user clicks the tab a form will open which can be utilized to search the reports related to stock movement. The user will enter the dates during which the report is required and click the search tab he will get the desired stock movement report.

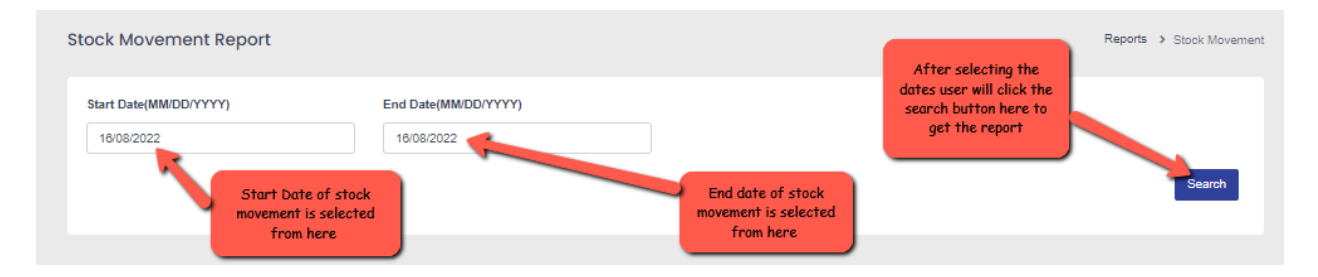

To search Stock Movement report specify the following filters;

Start Date: Specify the start date

End Date: Specify the end date

A Stock movement Report for will be generated for the selected dates.

| A LAND A LAND A LAND A LAND A LAND A LAND A LAND A LAND A LAND A LAND A LAND A LAND A LAND A LAND A LAND A LAND | C                    |                 |          | RE                     | GOVERNMEI<br>(<br>EGULATIONS<br>E OF CENTR | NT OF PAKIS<br>CMU<br>& COORDIN<br>(AL WAREHC | TAN<br>ATION<br>USE & SUPPLIES |                              | Print button is<br>print rep   | s used to<br>ort       | Pr         | int                      |
|----------------------------------------------------------------------------------------------------|----------------------|-----------------|----------|------------------------|--------------------------------------------|-----------------------------------------------|--------------------------------|------------------------------|--------------------------------|------------------------|------------|--------------------------|
|                                                                                                    |                      |                 |          | Stock                  | Movement Re                                | port as on: 18                                | 3-Aug-2022                     |                              |                                |                        |            |                          |
|                                                                                                    |                      |                 |          | SOH                    | Stock<br>Received                          | Stock<br>Return                               | Stock<br>Dispatched/Issued     | Stock<br>Expired/Incenerated | ѕон                            | Average                |            | Currun<br>Balanc         |
| S.<br>No.                                                                                                    | Stakeholder          | Product         | Strength | SOH till<br>08/01/2022 | 08/01/2022<br>to<br>18/08/2022             | 08/01/2022<br>to<br>18/08/2022                | 08/01/2022 to<br>18/08/2022    | 08/01/2022 to<br>18/08/2022  | 08/01/2022<br>to<br>18/08/2022 | Monthly<br>Consumption | Price/Unit | till 18-<br>Aug-<br>2022 |
| 1                                                                                                    | Consumeable<br>Items | Auramine Powder |          | 0                      | 0                                          | 0                                             | 0                              | 0                            | 0                              | 0                      | 10         | 1,000                    |
|                                                                                                    |                      |                 |          |                        |                                            |                                               |                                |                              |                                |                        |            |                          |

## 2

## Dashboard

## for Infectious Diseases Management Information System

Dashboards are designed to offer a comprehensive overview of the Infectious Diseases Management Information System. Dashboards will visually display all relevant data. Dashboard benefits include

- Customizable Dashboards could be customized in terms of users and expectations.
- All-in-one.
- Drill into detail.
- Intuitive data presentation

## What user has to do?

User will first select the dates for which user needs visual interpretation of data and click the go button to see Statistics against the selected dates.

## Product Wise Stock on Hand

Product wise stock on hand bar chart displays products and their available quantity.

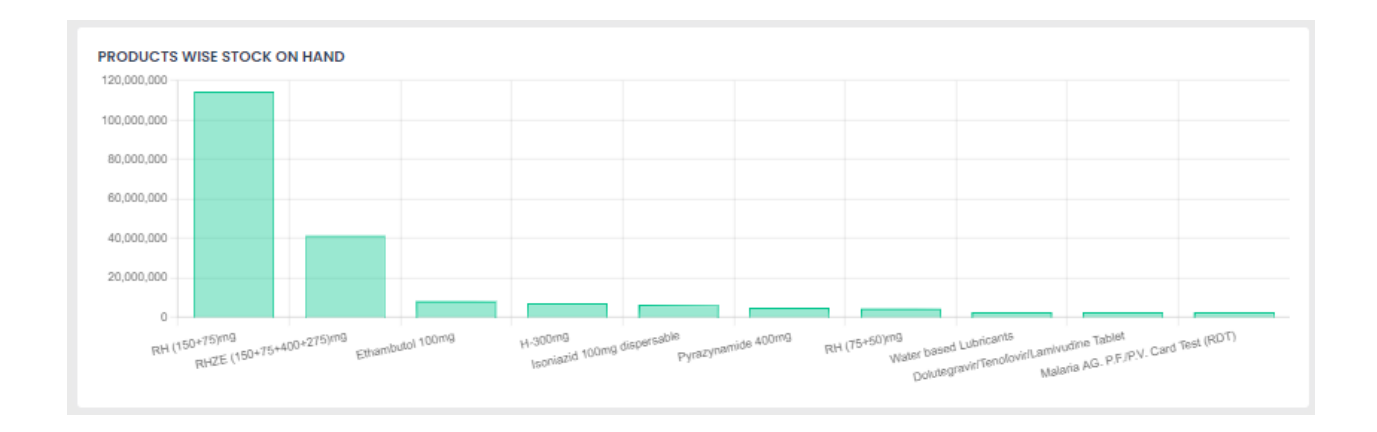

## Monthly Transactions

Monthly Transactions bar chart displays month wise transactions

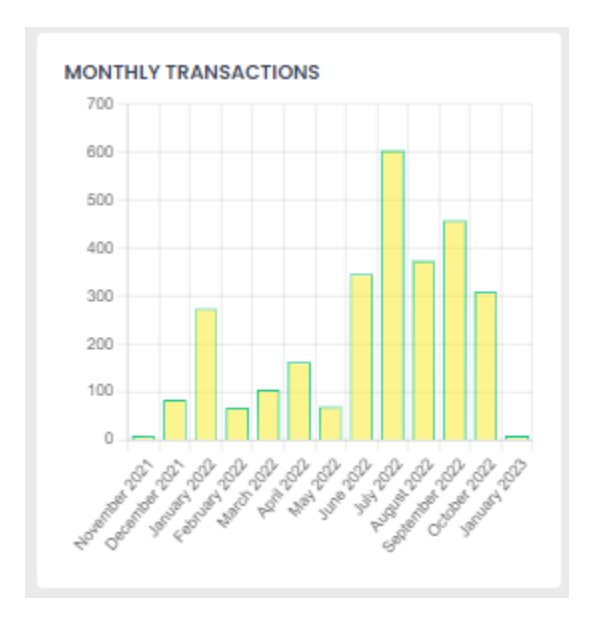

## **Total Vouchers**

Total Vouchers chart displays vouchers issued against different stakeholders.

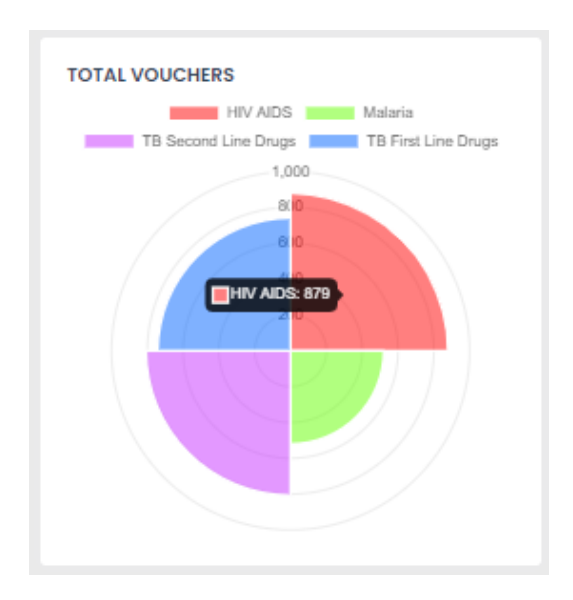

## **Type Wise Transactions**

Type wise transaction chart displays transactions made againts different types.

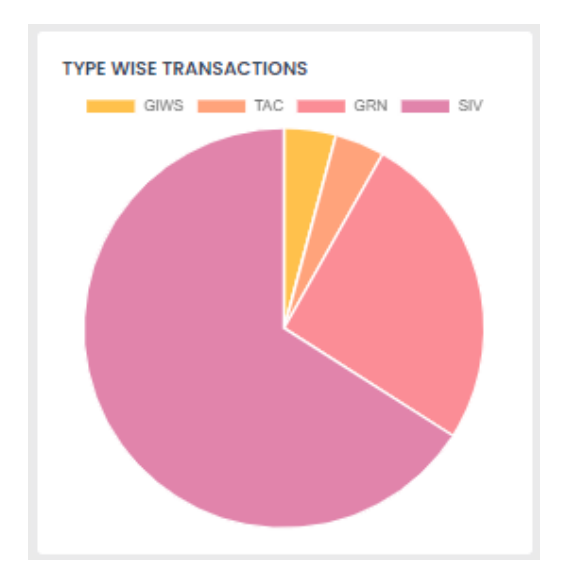

## **Expired Stock**

Expired Stock chart displays stock expired.

| 1.0 |  |  |
|-----|--|--|
| 0.9 |  |  |
| 0.8 |  |  |
| 0.7 |  |  |
| 0.6 |  |  |
| 0.5 |  |  |
| 0.4 |  |  |
| 0.3 |  |  |
| 0.2 |  |  |
| 0.1 |  |  |
| 0   |  |  |

## Near To Expire (Products)

Near to expire (Products) bar chart displays products for different stake holders whose expiry date is near.

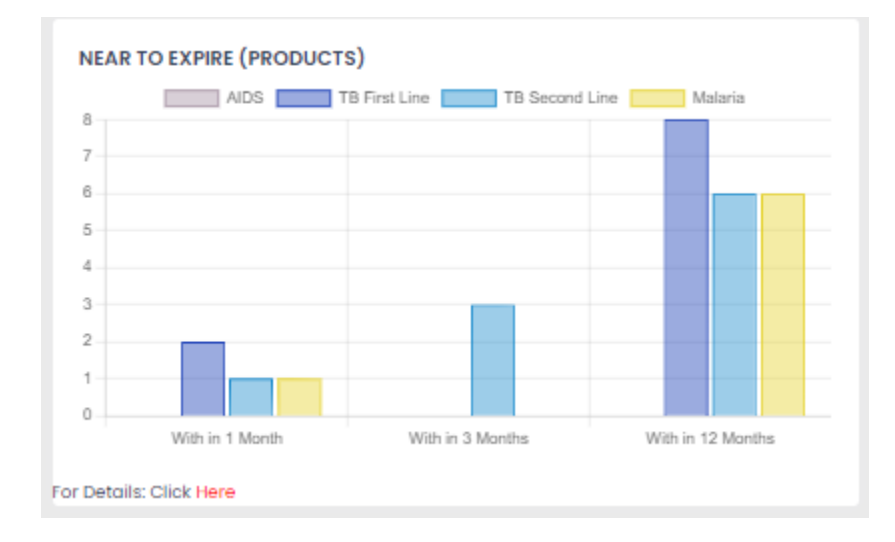

## Maxmimum / Minimum Stock on Hand Products

Maximum / Minimum Stock on hand products bar chart displays maximum and minimum stock on hand for different products.

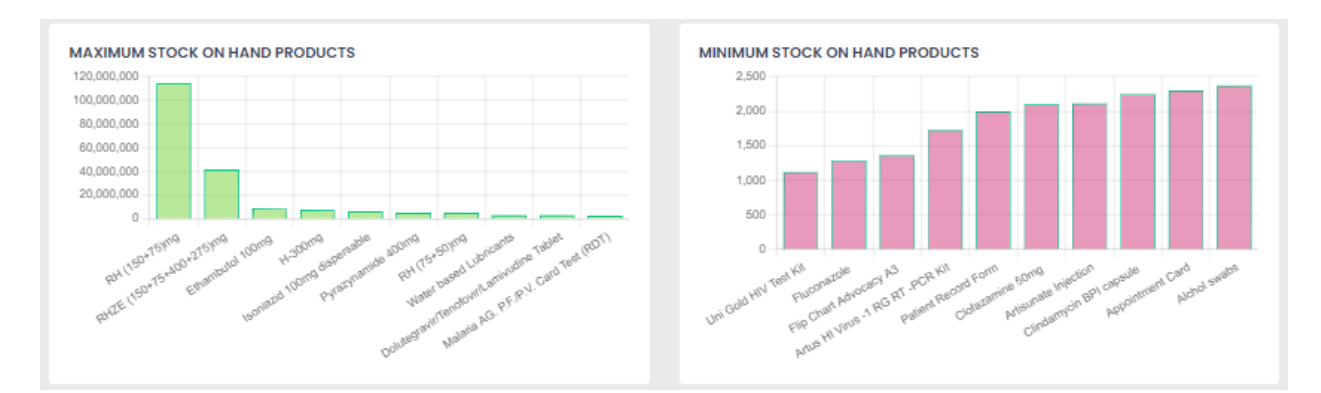